# 在SPA300和SPA500系列IP電話上分配靜態IP地

## 目標

0

預設情況下,IP電話通過DHCP分配其IP地址。管理電話的裝置會選擇IP電話將使用的IP地址 。每次連線到網路時,同一IP電話可能具有不同的IP地址。為了使IP電話每次連線到網路時具 有相同的IP地址,可以禁用DHCP,並且可以手動為IP電話分配靜態IP地址。使用單個IP地址 時,配置更加容易,因為它提供了用於訪問的單個已知IP,而動態IP則使查詢和獲取用於配置 電話的訪問許可權更加困難。本文說明如何在SPA300/SPA500系列IP電話上分配靜態IP地址

# 適用裝置

·SPA300系列IP電話 ·SPA500系列IP電話

#### 軟體版本

·v7.5.3

## 分配IP地址

步驟1.按Setup按鈕並選擇Network。

|   | Network |                             |  |  |  |  |
|---|---------|-----------------------------|--|--|--|--|
|   | 1       | Wan Connection Type<br>DHCP |  |  |  |  |
|   | 2       | Current IP<br>0.0.0.0       |  |  |  |  |
| C | Sa      | ave Edit Cancel             |  |  |  |  |

步驟2.選擇WAN Connection Type,然後按Edit。

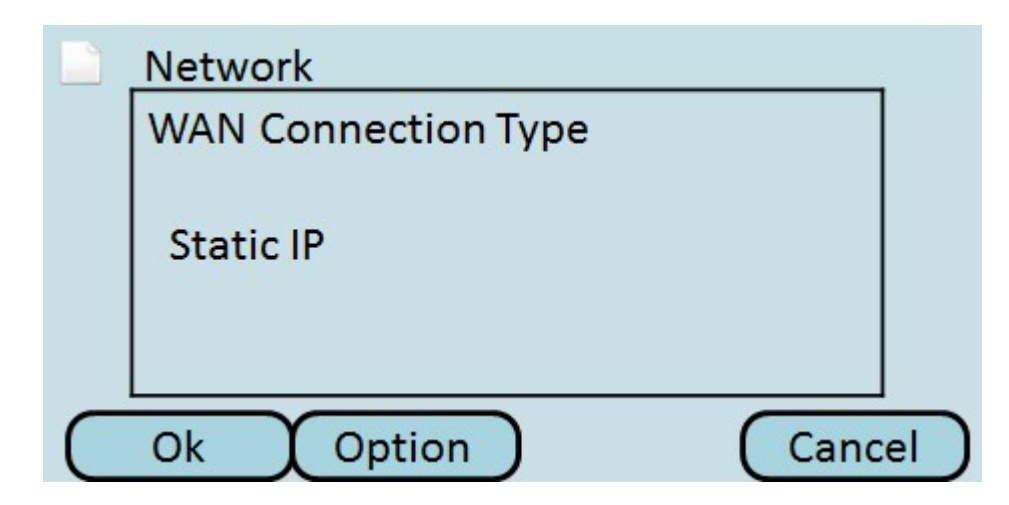

步驟3.按Option切換選項,直到顯示Static IP。

步驟4.按OK接受設定。

|   | Network |                   |          |        |       |  |  |
|---|---------|-------------------|----------|--------|-------|--|--|
|   | 7       | Wan Cor<br>DHCP   | nnection | n Type |       |  |  |
|   | 8       | Non-DH<br>0.0.0.0 | CP IP Ac | ldress |       |  |  |
| C | Sa      | ive               | C        | Edit   | Cance |  |  |

步驟5.選擇非DHCP IP地址,然後按編輯以手動輸入電話連線到網路時使用的IP地址。

|   | Network                |
|---|------------------------|
|   | Non-DHCP IP Address    |
|   | 192.168.1.8            |
| ( | Ok DelChr Clear Cancel |

步驟6.使用**DelChr**按鈕刪除上一個號碼,或使用**Clear**按鈕清除IP地址。使用期間的number鍵 和**Star**鍵輸入IP地址。

附註:IP地址必須與管理IP電話的裝置上配置的子網相同。

步驟7.按OK接受新IP地址。

步驟8.按Save儲存設定,或按Cancel放棄設定。靜態IP地址在重新啟動IP電話後才能生效。

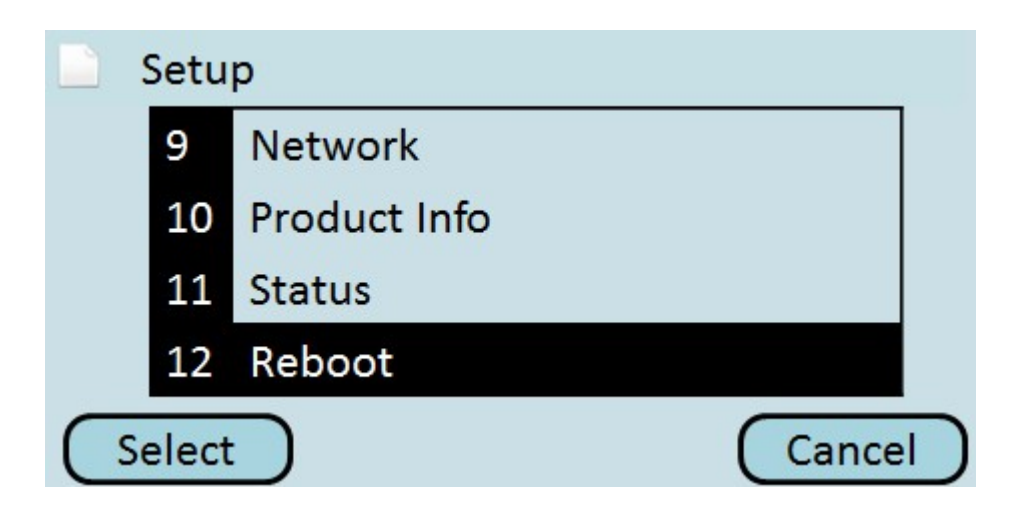

步驟9.選擇Reboot,然後按Select重新啟動電話。

|   | Setup                  |        |
|---|------------------------|--------|
|   | Confirm System Reboot? |        |
|   |                        |        |
|   |                        |        |
| ( | Ok                     | Cancel |

步驟10.按OK確認重新啟動。IP電話使用靜態IP地址連線到網路。

**注意**:重新啟動時無法使用電話。